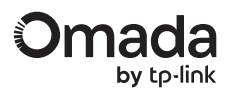

# **Quick Installation Guide**

Wireless Bridge

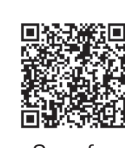

Scan for Bridge AP Start Guide

TERMS OF USE: The Omada Wireless Bridge series must be installed by a certified professional. Installers must abide by local rules and regulations in terms of legal frequency channels, output power, and Dynamic Frequency Selection (DFS) requirements. Note: Images may differ from your actual product. ©2025 TP-Link 7100001382 REV1.0.1

# Installation

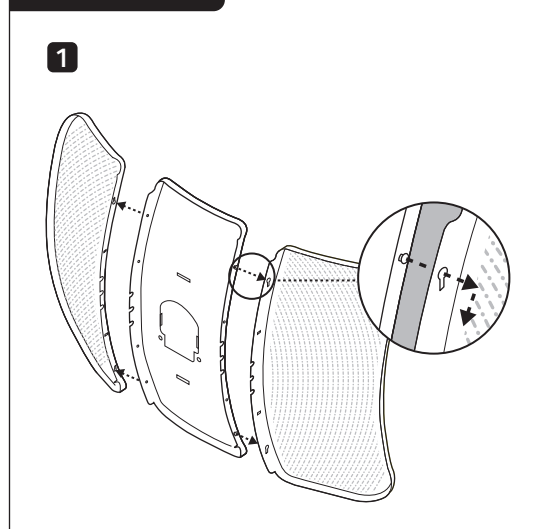

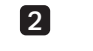

5

8

2×

**Package Contents** 

2×

1×

Note: Accessories may vary by region and model.

2×

The kit contains a Main AP and a Client AP, which can be distinguished by the role switch on the AP.

000mm

4× 4×

8×

2×

2×

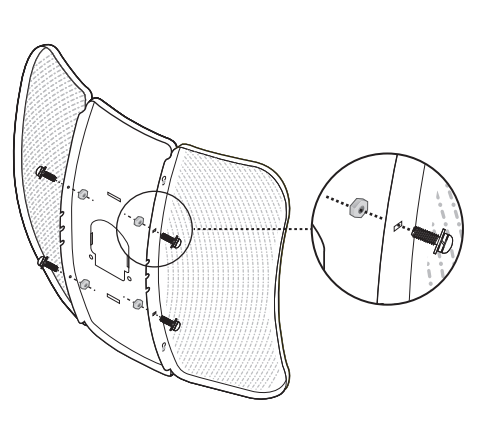

Hardware Overview

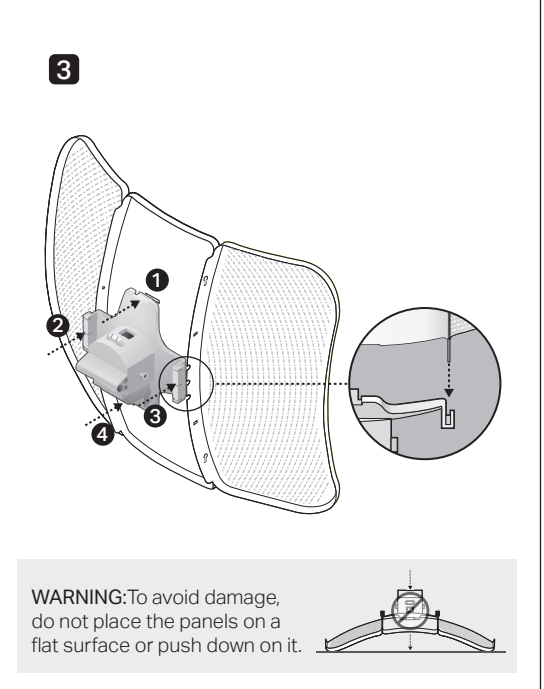

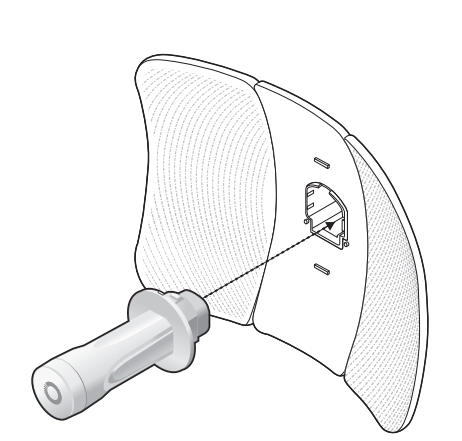

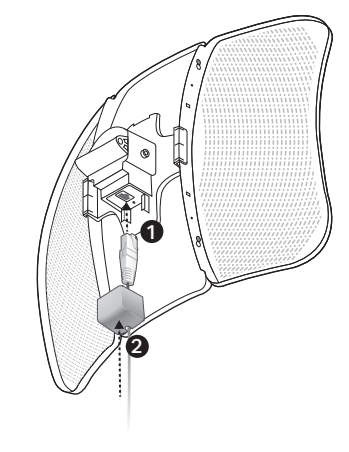

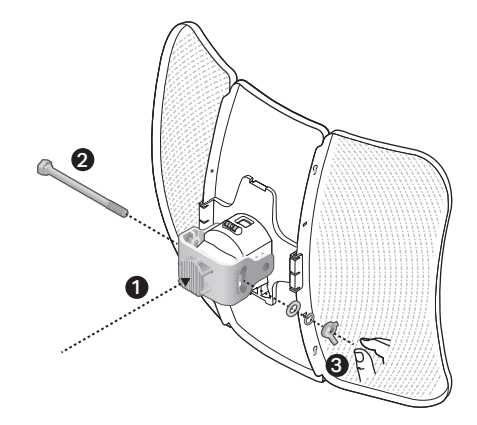

6

9

7

4

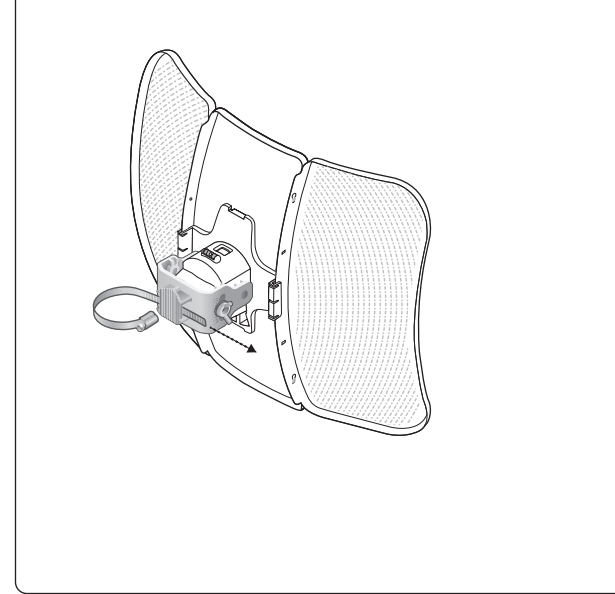

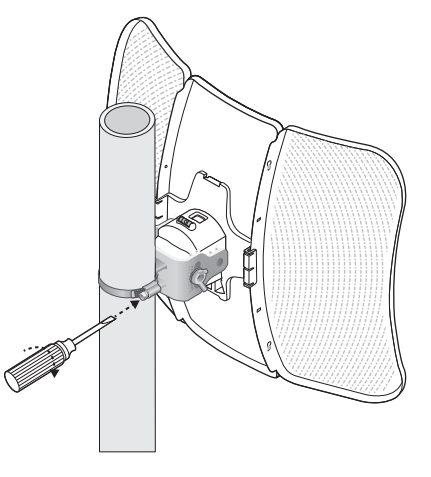

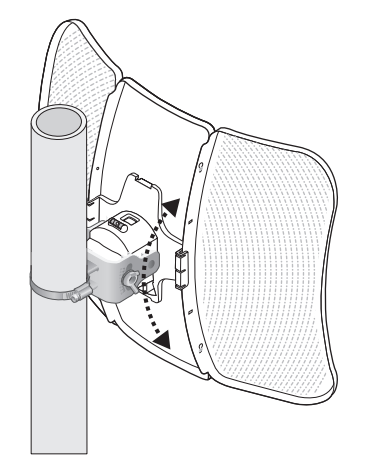

#### Power On

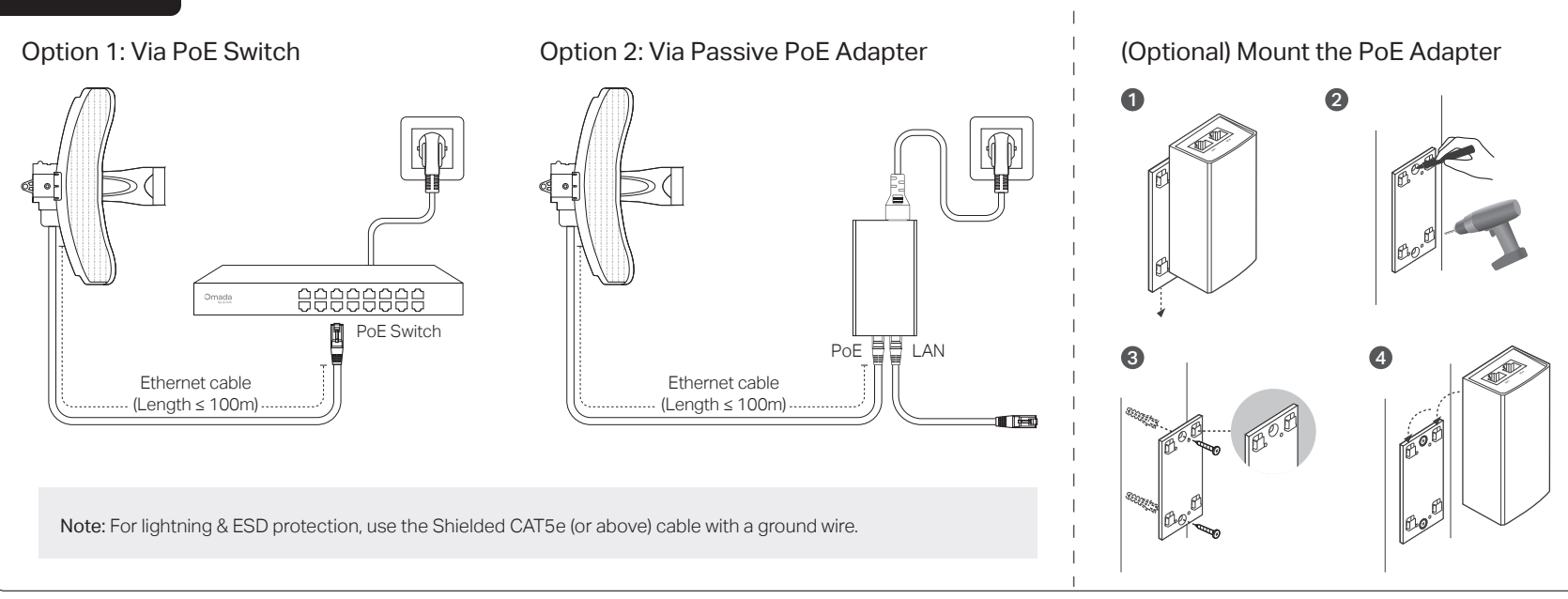

# Auto Pairing

The Main AP and Client AP in the same kit will automatically form a bridge network after powering on.

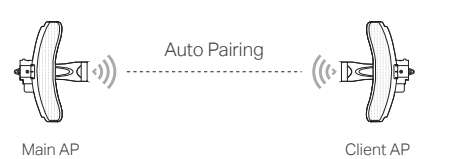

Notes:

- Check the role switch to ensure you have connected the Main AP and Client AP in the network correctly. You can toggle the role switch to change the AP's role if needed.
- 2. The default SSID on the product is only for device access and management. If you need an SSID to access the internet and service networks, refer to the **Network Management** section to set up the AP.
- In a network without a DHCP Server, Bridge APs will use the following DHCP fallback IP addresses: Main AP: 192.168.0.254 Client AP: 192.168.0.253

# Scenario 1: Remote Camera Monitoring

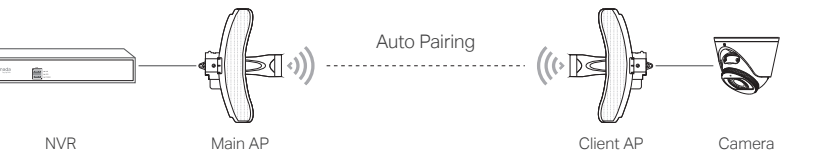

## Scenario 2: Wi-Fi Extension

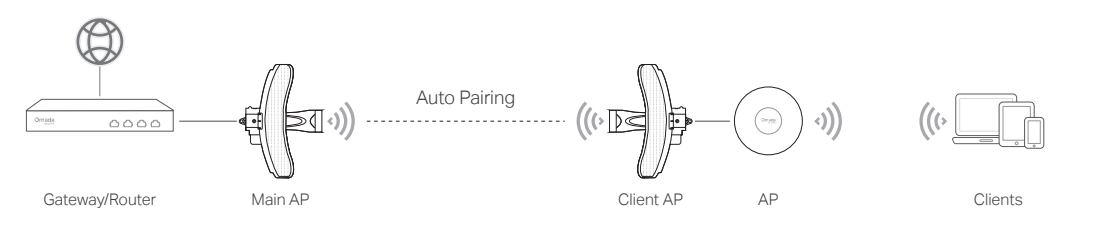

# **Network Management**

#### Option 1: Standalone Mode

Configure and manage APs through the Main AP.

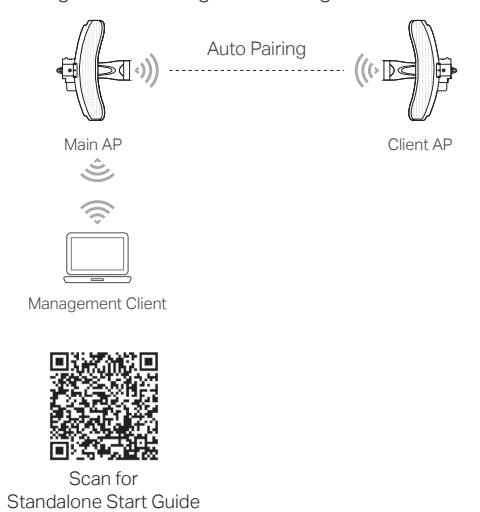

# Option 2: Controller Mode

Configure and manage APs (and other Omada devices) centrally with an Omada Controller.

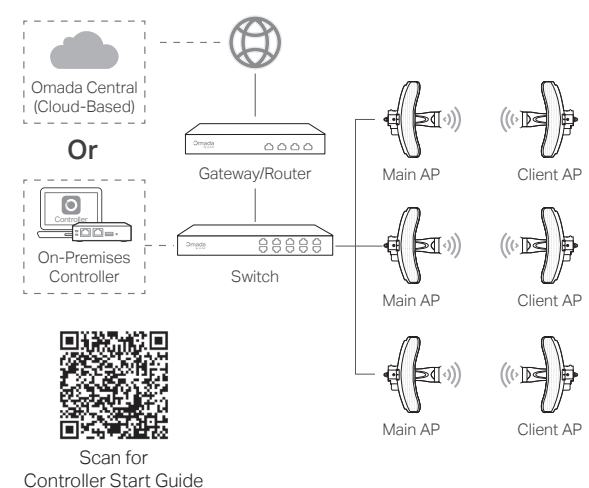

### Omada App

With the TP-Link Omada app, you can access and manage your Omada devices at a local site or remotely with a tap of your phone.

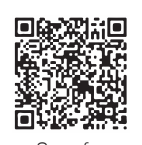

Scan for Omada App

#### More Configurations

For more configurations, refer to the User Guides of the Omada Controller and Omada APs at: https://support.omadanetworks.com/document/

# £ 10

EHE (&) Safety Information TP-Link hereby declares that the Bridge AP is in compliance with the essential requirements and other relevant provisions of directives 2014/53/EU, 2009/125/EC, 2011/65/EU, and (EU)2015/863. The original EU Declaration of Conformity may be found at https://www.tp-link.com/en/support/ce/.

# More Resources

Main Site https://www.omadanetworks.com/

- Keep the device away from fire or hot environments. DO NOT immerse in water or any other liquid.
- Do not attempt to disassemble, repair, or modify the device. If you need service, please contact us.
- Do not use the device where wireless devices are not allowed.
- Do not use any other chargers than those recommended.
- Do not use a damaged charger or USB cable to charge the device.
- The adapter shall be installed near the equipment and shall be easily accessible.
- The adapter should be used indoors where the ambient temperature is lower than or equal to 40  $^\circ\mathrm{C}.$
- Plug the adapter into a wall outlet with an earthing connection through the power supply cord.
- The socket-outlet shall be installed near the equipment and shall be easily accessible.
- Use only power supplies which are provided by manufacturer and in the original packing of this product. If you have any questions, please don't hesitate to contact us.

TP-Link hereby declares that the Bridge AP is in compliance with the essential requirements and other relevant provisions of the Radio Equipment Regulations 2017. The original UK Declaration of Conformity may be found at https://www.tp-link.com/support/ukca/

Attention: In EU member states, EFTA countries and Northern Ireland, the operation in the frequency range 5150MHz-5350MHz is only permitted indoors.

Attention: In Great Britain, the operation in the frequency range 5150MHz - 5350MHz is only permitted indoors.

For the AP Controller, go to the **Devices** page and select the desired AP to specify the channel.

For the web browser, go to Wireless > Wireless Settings to specify the channel.

|  | AT | BE | BG | СН | CY | CZ | DE | DK     |
|--|----|----|----|----|----|----|----|--------|
|  | EE | EL | ES | FI | FR | HR | HU | IE     |
|  | IS | IT | LI | LT | LU | LV | MT | NL     |
|  | NO | PL | ΡT | RO | SE | SI | SK | UK(NI) |

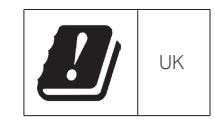

Video Center

https://support.omadanetworks.com/video/

#### Documents

https://support.omadanetworks.com/document/

#### Product Support

https://support.omadanetworks.com/product/

**Technical Support** 

https://support.omadanetworks.com/contact-support/

#### Warranty

For details on the warranty period, policy, and procedures, visit https://support.omadanetworks.com/warranty-services/.

#### Support

For technical support, user guides, and other information, please visit https://support.omadanetworks.com/, or simply scan the QR code.

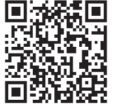